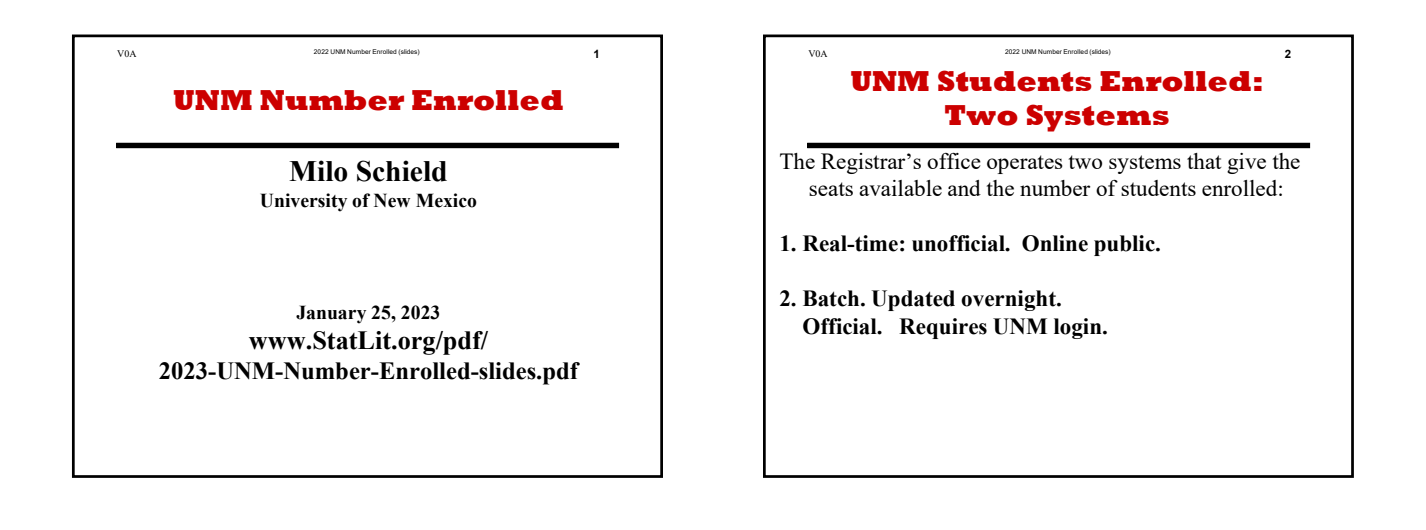

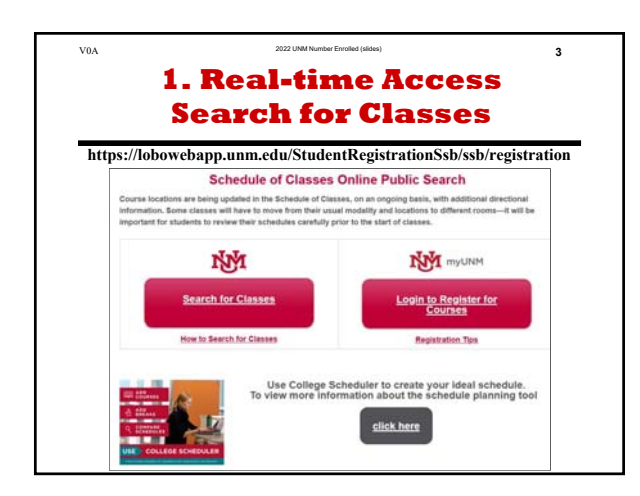

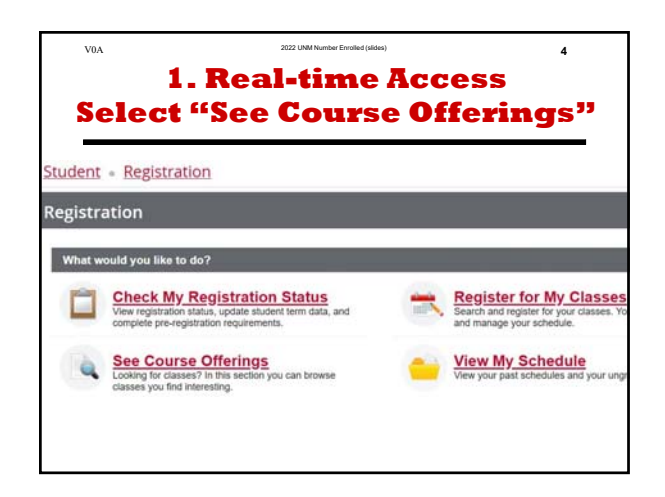

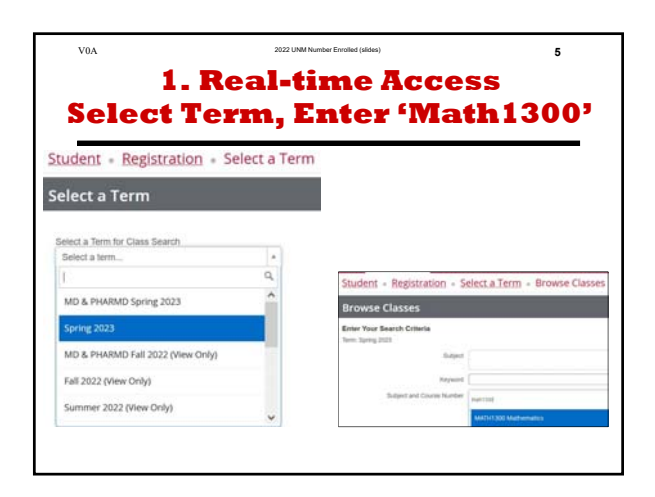

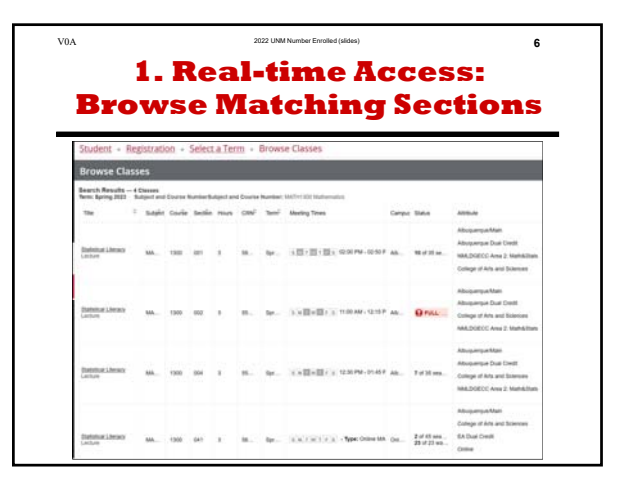

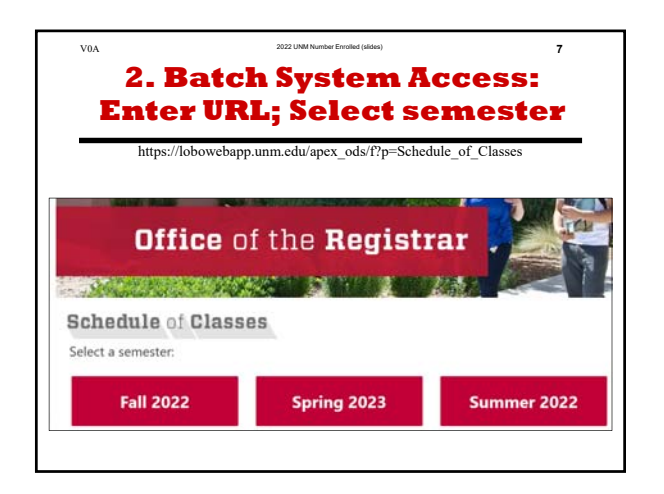

| 2. Batch Syst         | em Access:                    |
|-----------------------|-------------------------------|
| Select "Full          | Schedule"                     |
| Schodulo of Class     |                               |
| Schedule of Class     | 85                            |
| Change Semester       |                               |
| Main Campus           |                               |
| Full Schedule         | Online Courses                |
| 1st Half Courses      | Hybrid Courses                |
| 2nd Half Courses      | R Freshmen Learning Community |
| Late Starting Courses | Levening and Weekend Courses  |
|                       |                               |

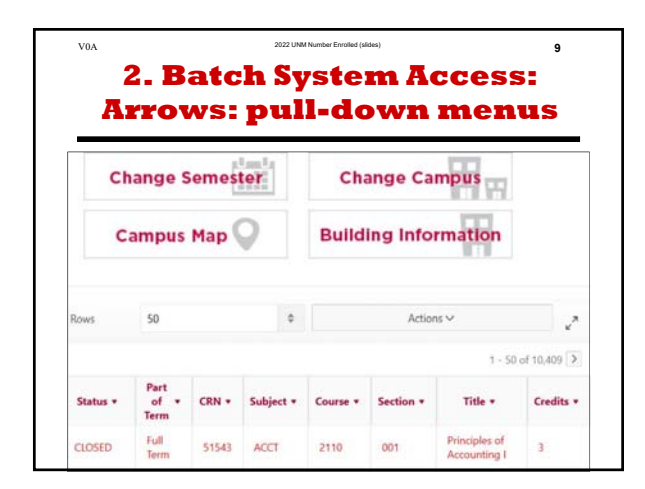

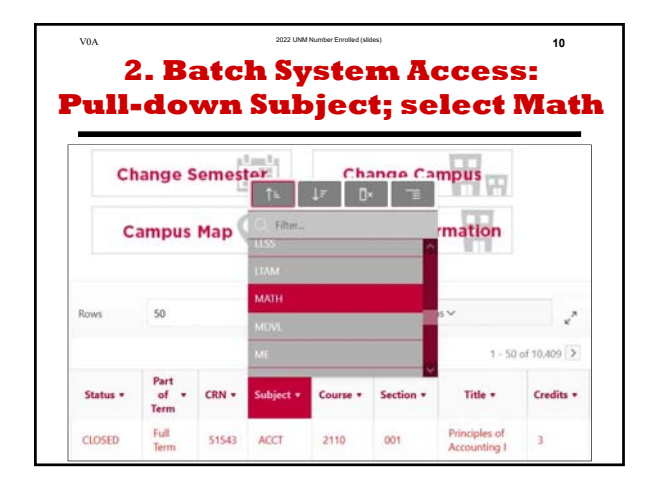

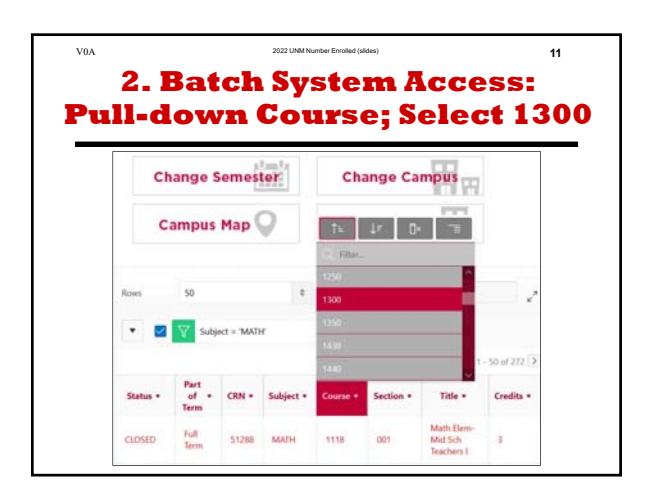

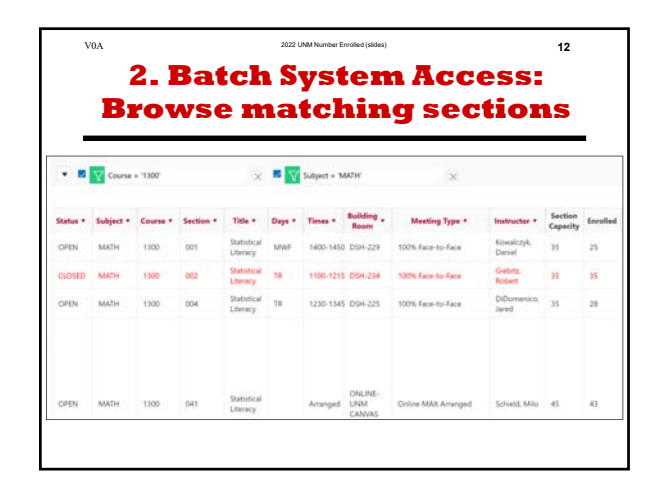

### **UNM Number Enrolled**

### **Milo Schield**

**University of New Mexico** 

### January 25, 2023 www.StatLit.org/pdf/ 2023-UNM-Number-Enrolled-slides.pdf

# UNM Students Enrolled: Two Systems

The Registrar's office operates two systems that give the seats available and the number of students enrolled:

- 1. Real-time: unofficial. Online public.
- 2. Batch. Updated overnight. Official. Requires UNM login.

### 1. Real-time Access Search for Classes

#### https://lobowebapp.unm.edu/StudentRegistrationSsb/ssb/registration

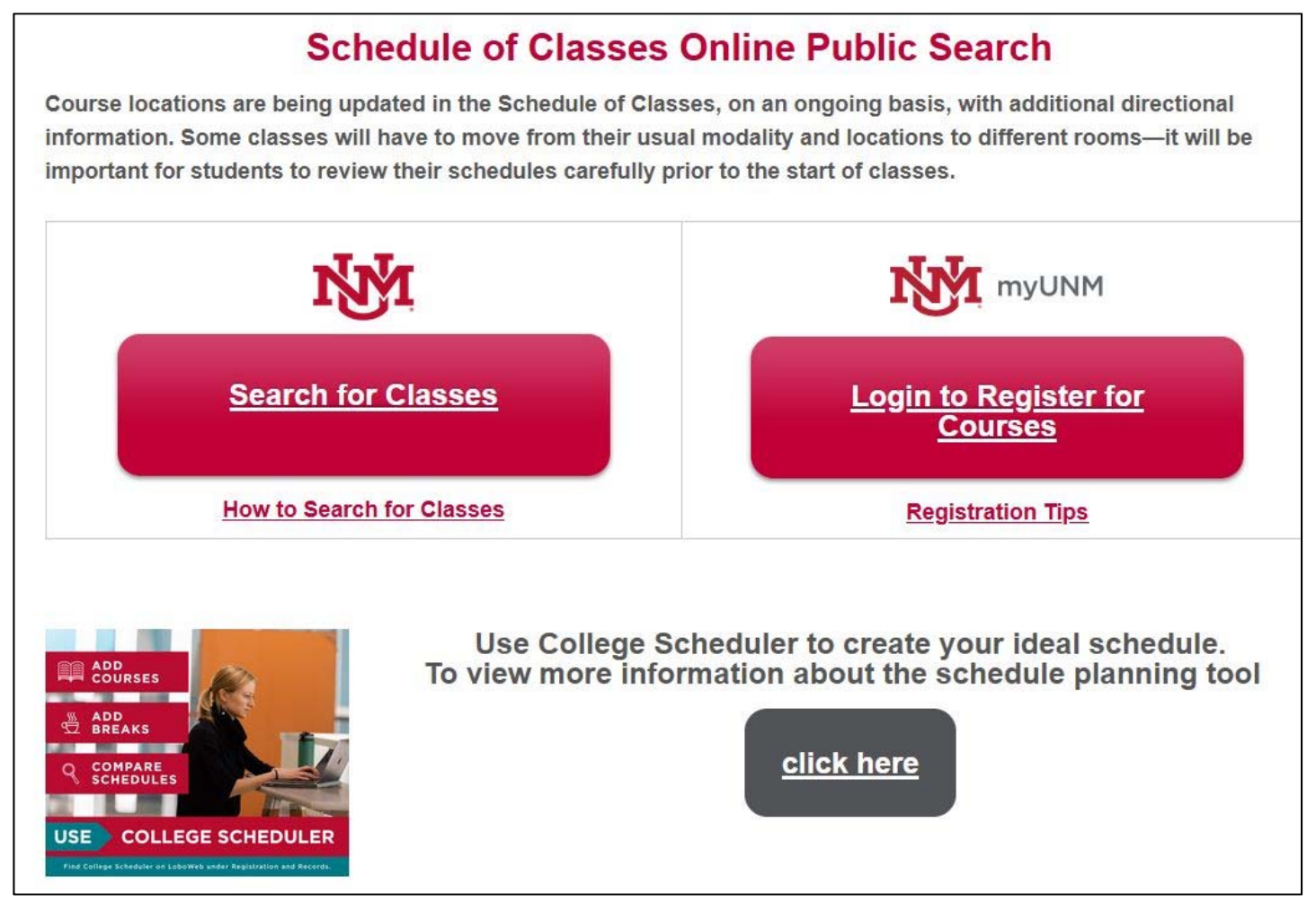

# 1. Real-time Access Select "See Course Offerings"

Student • Registration

### Registration

#### What would you like to do?

![](_page_5_Picture_6.jpeg)

#### **Check My Registration Status**

View registration status, update student term data, and complete pre-registration requirements.

![](_page_5_Picture_9.jpeg)

#### See Course Offerings

Looking for classes? In this section you can browse classes you find interesting.

![](_page_5_Picture_12.jpeg)

#### **Register for My Classes**

Search and register for your classes. You and manage your schedule.

![](_page_5_Picture_15.jpeg)

### View My Schedule

View your past schedules and your ungra

# 1. Real-time Access Select Term, Enter 'Math1300'

Student • Registration • Select a Term

Select a Term

Select a Term for Class Search

| Select a term                     |   |
|-----------------------------------|---|
|                                   | Q |
| MD & PHARMD Spring 2023           | ^ |
| Spring 2023                       |   |
| MD & PHARMD Fall 2022 (View Only) |   |
| Fall 2022 (View Only)             |   |
| Summer 2022 (View Only)           |   |

| Student • Registration • Select a Term • Browse Classes |                      |  |  |  |  |  |  |  |
|---------------------------------------------------------|----------------------|--|--|--|--|--|--|--|
| Browse Classes                                          |                      |  |  |  |  |  |  |  |
| Enter Your Search Criteria<br>Term: Spring 2023         |                      |  |  |  |  |  |  |  |
| Subject                                                 |                      |  |  |  |  |  |  |  |
| Keyword                                                 |                      |  |  |  |  |  |  |  |
| Subject and Course Number                               | Math1300             |  |  |  |  |  |  |  |
|                                                         | MATH1300 Mathematics |  |  |  |  |  |  |  |

## 1. Real-time Access: Browse Matching Sections

| <u>Student</u> • <u>R</u>                                                                                             | udent • <u>Registration</u> • <u>Select a Term</u> • Browse Classes |         |        |         |       |                  |      |                                  |        |                                          |                                                                                                    |  |
|----------------------------------------------------------------------------------------------------|---------------------------------------------------------------------|---------|--------|---------|-------|------------------|------|----------------------------------|--------|------------------------------------------|----------------------------------------------------------------------------------------------------|--|
| Browse Cla                                                                                                    | owse Classes                                                        |         |        |         |       |                  |      |                                  |        |                                          |                                                                                                    |  |
| earch Results — 4 Classes<br>rm: Spring 2023 Subject and Course NumberSubject and Course Number: MATH1300 Mathematics |                                                                     |         |        |         |       |                  |      |                                  |        |                                          |                                                                                                    |  |
| Title                                                                                                    | \$                                                                  | Subjêct | Course | Section | Hours | CRN <sup>©</sup> | Term | Meeting Times                    | Campus | Status                                   | Attribute                                                                                                |  |
| <u>Statistical Literacy</u><br>Lecture                                                                                |                                                                     | МА      | 1300   | 001     | 3     | 58               | Spr  | SMTWTFS 02:00 PM - 02:50 P       | Alb    | 10 of 35 se                              | Albuquerque/Main<br>Albuquerque Dual Credit<br>NMLDGECC Area 2: Math&Sta<br>College of Arts and Sciences |  |
| <u>Statistical Literacy</u><br>Lecture                                                                                |                                                                     | МА      | 1300   | 002     | 3     | 55               | Spr  | S M T W T F S 11:00 AM - 12:15 P | Alb    | <b>9</b> FULL:                           | Albuquerque/Main<br>Albuquerque Dual Credit<br>College of Arts and Sciences<br>NMLDGECC Area 2: Math&St  |  |
| <u>Statistical Literacy</u><br>Lecture                                                                                |                                                                     | МА      | 1300   | 004     | 3     | 55               | Spr  | S M T W T F S 12:30 PM - 01:45 F | Alb    | <b>7</b> of 35 sea                       | Albuquerque/Main<br>Albuquerque Dual Credit<br>College of Arts and Sciences<br>NMLDGECC Area 2: Math&St  |  |
| <u>Statistical Literacy</u><br>Lecture                                                                                |                                                                     | MA      | 1300   | 041     | 3     | 56               | Spr  | SMTWTFS - Type: Online MA        | Onl    | <b>2</b> of 45 sea<br><b>23</b> of 23 wa | Albuquerque/Main<br>College of Arts and Sciences<br>EA Dual Credit<br>Online                             |  |

### 2. Batch System Access: Enter URL; Select semester

https://lobowebapp.unm.edu/apex\_ods/f?p=Schedule\_of\_Classes

![](_page_8_Figure_3.jpeg)

### 2. Batch System Access: Select "Full Schedule"

| Schedule of Classes          |                                    |  |  |  |  |  |  |  |  |
|------------------------------|------------------------------------|--|--|--|--|--|--|--|--|
| Change Semester              |                                    |  |  |  |  |  |  |  |  |
| Main Campus                  |                                    |  |  |  |  |  |  |  |  |
| Full Schedule                | Online Courses                     |  |  |  |  |  |  |  |  |
| 1st Half Courses             | Hybrid Courses                     |  |  |  |  |  |  |  |  |
| 2nd Half Courses             | Reshmen Learning Community         |  |  |  |  |  |  |  |  |
| Late Starting Courses        | <b>Evening and Weekend Courses</b> |  |  |  |  |  |  |  |  |
| UNM West Campus (Rio Rancho) |                                    |  |  |  |  |  |  |  |  |

### 2. Batch System Access: Arrows: pull-down menus

| Ch       | ange S               | emes  | ter       | Change Campus |           |                               |             |  |  |  |
|----------|----------------------|-------|-----------|---------------|-----------|-------------------------------|-------------|--|--|--|
| C        | ampus                | Map   | 2         | Build         | ing Info  | rmation                       |             |  |  |  |
| Rows     | 50                   |       | \$        |               | Action    | ns 🗸                          | 27          |  |  |  |
|          |                      |       |           |               |           | 1 - 50                        | of 10,409 > |  |  |  |
| Status 🔻 | Part<br>of ▼<br>Term | CRN 🔻 | Subject 🔹 | Course •      | Section • | Title 🔻                       | Credits •   |  |  |  |
| CLOSED   | Full<br>Term         | 51543 | ACCT      | 2110          | 001       | Principles of<br>Accounting I | 3           |  |  |  |

## 2. Batch System Access: Pull-down Subject; select Math

![](_page_11_Figure_2.jpeg)

### 2. Batch System Access: Pull-down Course; Select 1300

| Ch       | ange S               | emes        | ter       | Cha      | ange Ca        | mpus                                |             |  |  |
|----------|----------------------|-------------|-----------|----------|----------------|-------------------------------------|-------------|--|--|
| C        | ampus                | Map         | 2         | ↑≞       | ↓ <i>=</i> []× |                                     |             |  |  |
|          |                      |             |           | Q Filter | k.             |                                     |             |  |  |
|          |                      |             |           | 1250     |                | ^                                   |             |  |  |
| Rows     | 50                   |             | \$        | 1300     |                |                                     |             |  |  |
|          | V Subi               | oct - 'MATI | J.        | 1350     |                |                                     |             |  |  |
|          | ų Subje              |             |           | 1430     |                |                                     |             |  |  |
|          |                      |             |           | 1440     |                | 1                                   | - 50 of 272 |  |  |
| Status 🔹 | Part<br>of ▼<br>Term | CRN •       | Subject 🔻 | Course 🔻 | Section •      | Title 🔻                             | Credits •   |  |  |
| CLOSED   | Full<br>Term         | 51288       | MATH      | 1118     | 001            | Math Elem-<br>Mid Sch<br>Teachers I | 3           |  |  |

# 2. Batch System Access: Browse matching sections

| ▼ Course = '1300' × ✓ ∑ Subject = 'MATH' × |           |                 |           |                         |               |                |                  |                     |                      |                     |          |
|--------------------------------------------|-----------|-----------------|-----------|-------------------------|---------------|----------------|------------------|---------------------|----------------------|---------------------|----------|
| Status 🔻                                   | Subject 🔻 | Course <b>•</b> | Section • | Title <b>•</b>          | Days <b>•</b> | Times <b>•</b> | Building<br>Room | Meeting Type 🔻      | Instructor <b>•</b>  | Section<br>Capacity | Enrolled |
| OPEN                                       | MATH      | 1300            | 001       | Statistical<br>Literacy | MWF           | 1400-1450      | DSH-229          | 100% Face-to-Face   | Kowalczyk,<br>Daniel | 35                  | 25       |
| CLOSED                                     | MATH      | 1300            | 002       | Statistical<br>Literacy | TR            | 1100-1215      | DSH-234          | 100% Face-to-Face   | Giebitz,<br>Robert   | 35                  | 35       |
| OPEN                                       | MATH      | 1300            | 004       | Statistical<br>Literacy | TR            | 1230-1345      | DSH-225          | 100% Face-to-Face   | DiDomenico,<br>Jared | 35                  | 28       |
| OPEN                                       | MATH      | 1300            | 041       | Statistical<br>Literacy |               | Arranged       | ONLINE-<br>UNM   | Online MAX Arranged | Schield, Milo        | 45                  | 43       |